# go-e

## § 14a EnWG KONFORMITÄT

Alle nachfolgend genannten Ausführungen des go-e Charger Gemini und Gemini flex können konform entsprechend § 14a EnWG betrieben und installiert werden:

#### Vorgehensweise beim go-e Charger Gemini

Verbinde die Ladestation über eine der folgenden 4 Möglichkeiten mit dem Steuersignal deines Netzbetreibers:

• **Potentialfreier Eingang** an Steuerbox oder Rundsteuerempfänger des Netzbetreibers

- Steuerung über Modbus TCP mittels SPS
- **Schützschaltung** mit Verbindung zu Steuerbox oder Rundsteuerempfänger des Netzbetreibers
- **OCPP** Schnittstelle des Netzbetreibers (z. B. Stromnetz Hamburg)

### Vorgehensweise beim go-e Charger Gemini flex

Verbinde die Ladestation über eine der folgenden 3 Möglichkeiten mit dem Steuersignal deines Netzbetreibers:

- **Schützschaltung** mit Verbindung zu Steuerbox oder Rundsteuerempfänger des Netzbetreibers
- Steuerung über Modbus TCP mittels SPS
- **OCPP** Schnittstelle des Netzbetreibers (z. B. Stromnetz Hamburg)

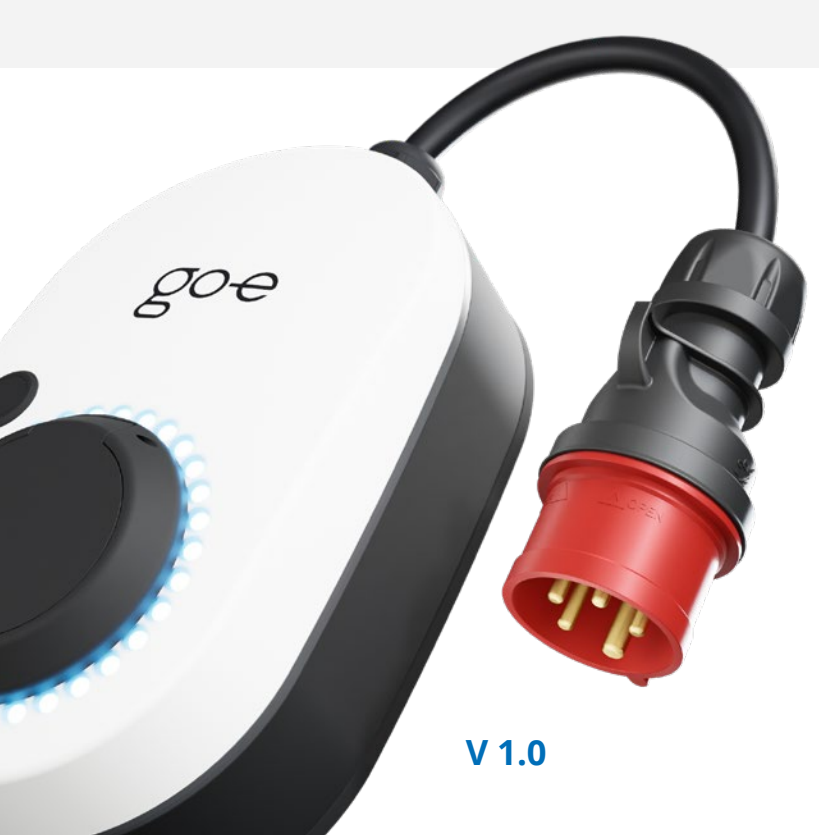

go-e Charger Gemini 11 kW go-e Charger Gemini 22 kW go-e Charger Gemini flex 11 kW <u>go-e Ch</u>arger Gemini flex 22 kW

## Möglichkeit 1: Potentialfreier Eingang an Steuerbox oder Rundsteuerempfänger des Netzbetreibers

Verbinde den potentialfreien Ausgang der Steuerbox oder des Rundsteuerempfängers mit den weißen und roten Signal-Drähten am go-e Charger Gemini wie in der Anleitung in Punkt 8.7. beschrieben:

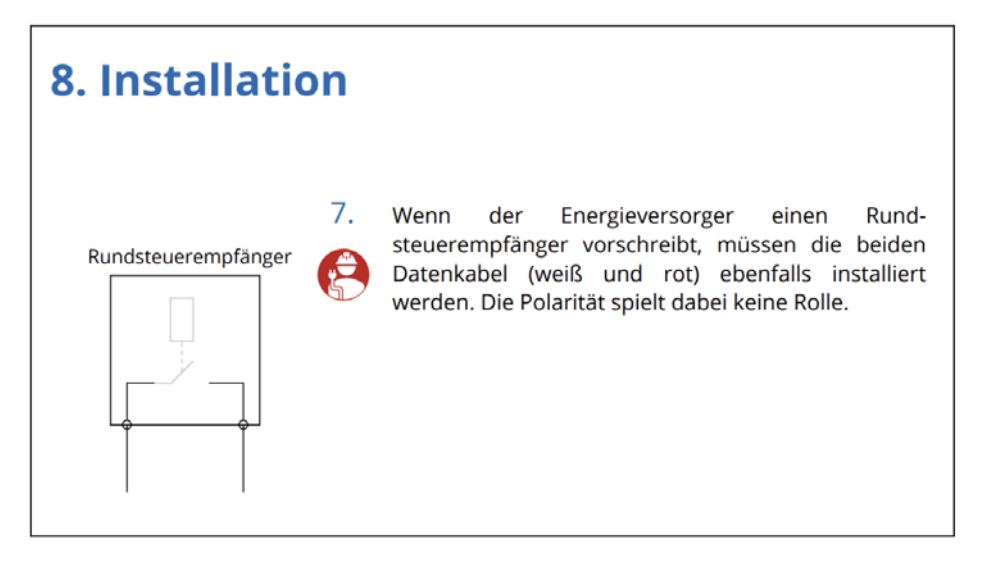

Stelle in der App unter "Einstellungen" / "Digitaler Eingang" entweder eine Strombegrenzung von 6 A / 3-phasig oder 18 A / 1-phasig ein:

| OT    | Zugriffskontrolle | Offen         | > |                                                                                                    |                                                                                                    |
|-------|-------------------|---------------|---|----------------------------------------------------------------------------------------------------|----------------------------------------------------------------------------------------------------|
| ô     | Kabelverriegelung | Standardmodus | > | Der Digital Eingang in der Netzzuleitung kann zur<br>Begrenzung des Ladestroms verwendet werden, z. B. für      | Der Digital Eingang in der Netzzuleitung kann zur<br>Begrenzung des Ladestroms verwendet werden, z. B. für      |
| 4     | Erdungsprüfung    | Aktiviert     | > | die Ladeentriegelung über einen Schlüsselschalter oder<br>für den Netzbetreiber.                                | die Ladeentriegelung über einen Schlüsselschalter oder<br>für den Netzbetreiber.                                |
| ((+)) | RFID-Chips        |               | > | müssen miteinander verbunden werden, damit die<br>Ladeleistung oder der Ladestrom begrenzt wird.                | müssen miteinander verbunden werden, damit die<br>Ladeleistung oder der Ladestrom begrenzt wird.                |
| 2.    | Passwort          |               | > | NC (Normal close): Das rote und das weiße Kabel dürfen<br>nicht miteinander verbunden sein, um die Ladeleistung | NC (Normal close): Das rote und das weiße Kabel dürfen<br>nicht miteinander verbunden sein, um die Ladeleistung |
| ₹     | Netzeinstellungen |               | > | Digitales Fingang                                                                                               | Disiteles Fingens                                                                                               |
| 3     | Digitaler Eingang |               | > |                                                                                                    |                                                                                                    |
| _     |                   |               |   | Ruhezustand NO NC                                                                                               | Ruhezustand NO NC                                                                                               |
|       | L                 |               |   | Strombegrenzung 6A                                                                                              | Strombegrenzung 18A                                                                                             |
|       |                   |               |   | Umschalten auf 1-phasig                                                                                         | Umschalten auf 1-phasig                                                                                         |

Schütze diese Einstellungen vor Veränderungen durch den Endnutzer indem du ein "Technikerpasswort" aktivierst und die entsprechenden Schieberegler verwendest:

| :0:    | Helligkeit 25                  | 5 > | Passwort ******* 🐼                     |
|--------|--------------------------------|-----|----------------------------------------|
| ٢      | LED-Farben bereit Laden Ferti  | s > | Technikerpasswort                      |
| 6      | Zeiteinstellungen              | >   | Schützt vor unbefugtem Zugriff auf die |
| SICH   | IERHEIT                        |     | Netzeinstellungen im Technikermenü.    |
| 07     | Zugriffskontrolle Offer        | n > | Technikerpasswort aktivieren           |
| â      | Kabelverriegelung Standardmodu | s > | Altas Passwort                         |
| 4      | Erdungsprüfung Aktivier        | t > | Neues Passwort                         |
| ((+-)) | RFID-Chips                     | >   | Passwort bestätigen                    |
| 2.     | Passwort                       | >   |                                        |
| ₹      | Netzeinstellungen              | >   | Netzanforderungen schützen             |
| ۲      | Digitaler Eingang              | >   | Digitalen Eingang schützen             |
| 5      |                                |     |                                        |
|        | Laden Einstellungen Internet   |     | Laden Einstellungen Internet           |

## Möglichkeit 2: Steuerung über Modbus TCP mittels SPS

Insbesondere beim go-e Charger Gemini flex bietet sich mangels potentialfreiem Eingang eine Steuerung über das Netzwerk an.

Auch beim go-e Charger Gemini (stationäre Variante) könntest du diese Möglichkeit verwenden, sofern der Verkabelungsaufwand zu hoch ist, um die Steuerbox oder den Rundsteuerempfänger des Netzbetreibers mit dem go-e Charger zu verbinden.

Schalte dafür die Modbus TCP Schnittstelle des Chargers ein (unter "Internet" / "Erweiterte Einstellungen"):

| Garage > + |                          |                                                                                                    | ← Erweiterte Einstellungen 💽<br>Garage           |  |  |
|------------|--------------------------|----------------------------------------------------------------------------------------------------|--------------------------------------------------|--|--|
| Internet   |                          | Aktivieren Sie den Modbus TCP-Zugriff auf Port 502. Ein<br>Neustart ist erforderlich, damit die Funktion wirksam<br>wird. |                                                  |  |  |
| VER        | BINDUNG                  |                                                                                                    | Lokale ModbusTCP API erlauben                    |  |  |
| ()•        | WLAN goe-iot (44 %)      |                                                                                                    | Register Tauschen                                |  |  |
| al         | Netzwerkstatus >         |                                                                                                    | Lese Operationen 0                               |  |  |
| 0          | Hotspot-Einstellungen    |                                                                                                    | Schreib Operationen 0                            |  |  |
| °¢         | Erweiterte Einstellungen |                                                                                                    | API-Dokumentation (github)                       |  |  |
| 5          | ОСРР                     |                                                                                                    | Verbinden Sie den go-e Charger mit Ihrem eigenen |  |  |

Weise dem go-e Charger manuell eine statische IP Adresse zu:

|                  | WLAN<br>goe-lot |              | ← WLAN goe-iot     |           |
|------------------|-----------------|--------------|--------------------|-----------|
| IPV4-ADRESSE     |                 |              | IPV4-ADRESSE       |           |
| IP konfigurieren | F               | utomatisch > | IP konfigurieren   | Manuell > |
| IP-Adresse       |                 | 192 168 1.38 | Statische IP       | 0.0.0.0   |
| Sub              |                 |              | Statisches Subnetz | 0.0.0     |
| Manuell          |                 | 1.1          | Statisches Gateway | 0.0.0     |
| DNS              |                 | N/A          | Statischer DNS 0   | 0.0.0.0   |
|                  |                 |              | Statischer DNS 1   | 0.0.0     |
| IPV6-ADRESSEN    |                 |              | Statischer DNS 2   | 0.0.0.0   |
|                  |                 |              |                    |           |

Verbinde den Steuerausgang der Steuerbox oder des Rundsteuerempfängers mit einer SPS, beispielsweise **Siemens LOGO! 230RCE** oder **Siemens LOGO! 24RCE**.

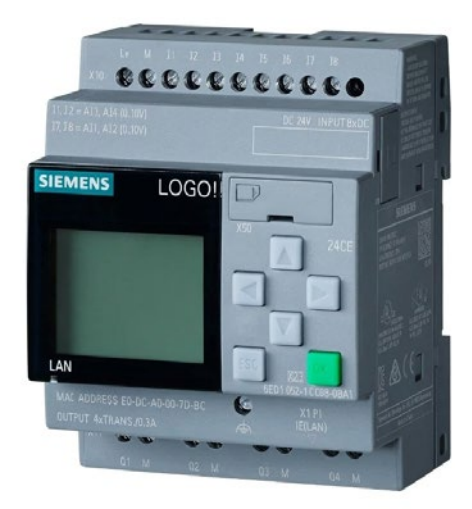

Verwende über Modbus TCP (Port 502) das Register 211, um die Ladeleistung zu beschränken (z. B. 6 Ampere bei 3-phasigen Anschluss oder 18 Ampere bei einphasigem Anschluss). Die gesamte Modbus TCP Dokumentation findest du unter: <u>github.com</u>

| 211 | AMPERE_MAX | Holding<br>Register | unsigned integer<br>(16) | 1 | Absolute max. Ampere: Maximalwert<br>für Ampere Einstellung<br>Beispiel: 20 (Einstellung auf mehr als<br>20A in der App nicht möglich) |
|-----|------------|---------------------|--------------------------|---|----------------------------------------------------------------------------------------------------|
|-----|------------|---------------------|--------------------------|---|----------------------------------------------------------------------------------------------------|

Die Einstellung **AMPERE\_MAX** kann in der App mit dem Elektriker-Passwort, wie bei Möglichkeit 1 beschrieben, gesperrt werden, um eine Manipulation durch den Verwender zu verhindern.

Lies auf der SPS das Rundsteuersignal aus und sende den Wert über Modbus TCP an den go-e Charger:

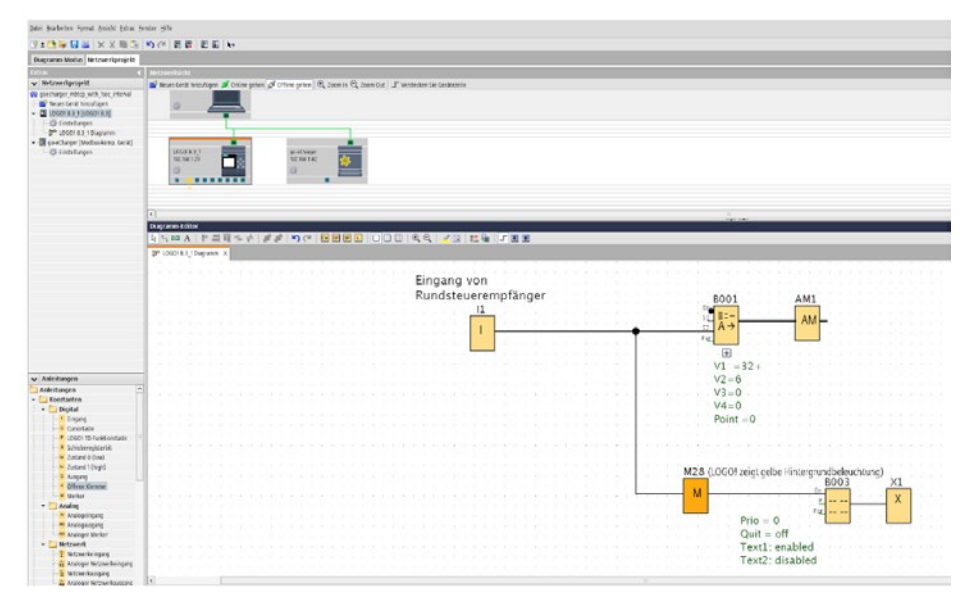

|    | Geräten<br>IP-Ad | ame: LOGO! 8.3<br>resse 192.168. 1.<br>PORT: Zugew. | 1<br>29<br>O Server |     | P-                     | Adresse 192.168. 1. 82<br>PORT: 502 | Server          |
|----|------------------|-----------------------------------------------------|---------------------|-----|------------------------|-------------------------------------|-----------------|
| Di | tenübertragun    | g                                                   | 10000               |     |                        |                                     | <b>5</b> 1 10   |
| 1  | AM ¥ 1           |                                                     | 1 word              | ~   | HR ¥ 300               | 1 word                              | 255             |
| In | tervall synch    | aronisieren                                         | 0 🗟 [] Minuten      | 1 + | en 0 😳 () Milisekunden | OK A                                | .bbrechen Hilfd |

Du kannst am Display einen Text anzeigen lassen, um den aktuellen Status zu visualisieren:

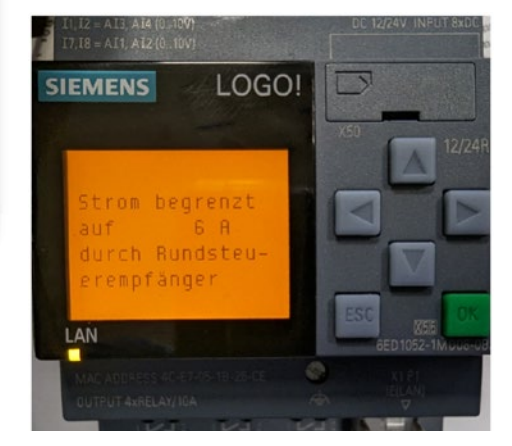

## Möglichkeit 3: Schützschaltung mit Verbindung an Steuerbox oder Rundsteuerempfänger des Netzbetreibers

Schließe einen Schütz (beispielsweise ABB ESB 40-40) an den potentialfreien Ausgang der Steuerbox oder des Rundsteuerempfängers an, welcher die Stromversorgung des go-e Chargers trennt. Du kannst den go-e Charger ohne Bedenken jederzeit von der Stromversorgung trennen, sämtliche Einstellungen und eine etwaige Authentifizierung per RFID-Karte bleiben erhalten und werden beim nächsten Start wieder hergestellt. Der Nachteil bei dieser Möglichkeit ist, dass keine Reduzierung des Ladestroms erfolgen kann, sondern nur eine komplette Abschaltung.

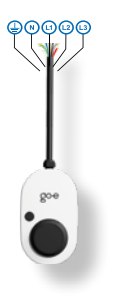

Falls das Typ 2 Kabel für die Zeit ohne Stromversorgung entriegelt werden soll, wähle die entsprechende Option unter "Kabelverriegelung" aus:

| ÷                        | Kabelverriegelung<br>go-eCharger_207374                   | •       |
|--------------------------|-----------------------------------------------------------|---------|
| Standardr                | aadus                                                     |         |
| Automatis                | ches Entsperren                                           | Ť       |
| Immer de                 | mert                                                      |         |
| ininiei ge.              | sperre                                                    |         |
| Das Ladeka<br>das Fahrze | ibel ist am go-e Charger gesperrt, v<br>ug verbunden ist. | vährend |
| Rai Strom                | ausfall entenerron                                        |         |
| ber stronn               | ausian entsperien                                         |         |

## Möglichkeit 4: OCPP Schnittstelle des Netzbetreibers

Sollte der Netzbetreiber eine Steuerung per OCPP wünschen, trage unter "Internet" / "OCPP" die dir zugewiesene OCPP URL ein und aktiviere die OCPP Schnittstelle:

| ÷                                                                                                    | OCP<br>go-eCharger | P<br>_207374    | Ð    |  |  |  |  |
|----------------------------------------------------------------------------------------------------|--------------------|-----------------|------|--|--|--|--|
| Richten Sie eine OCPP-Serververbindung ein. Mit<br>OCPP steuern Sie die Autorisierung der RFID-Karte<br>und erhalten Informationen über den Ladevorgang.<br>Die Zugangskontrolle wird durch OCPP automatisch<br>aktiviert. |                    |                 |      |  |  |  |  |
| OCF                                                                                                    | P 1.6 aktivieren   |                 |      |  |  |  |  |
| OCF                                                                                                    | PP Server-URL      | WS              | s:// |  |  |  |  |
| 0                                                                                                    | OCPP-Status        | Nicht verbunden | >    |  |  |  |  |
| Ø                                                                                                    | Dummy-Karte        | Aktiviert       | >    |  |  |  |  |
| 2                                                                                                    | Netzwerksicherheit |                 | >    |  |  |  |  |
| ••                                                                                                    | Phasenzuweisung    | L1 L2 L3        | >    |  |  |  |  |

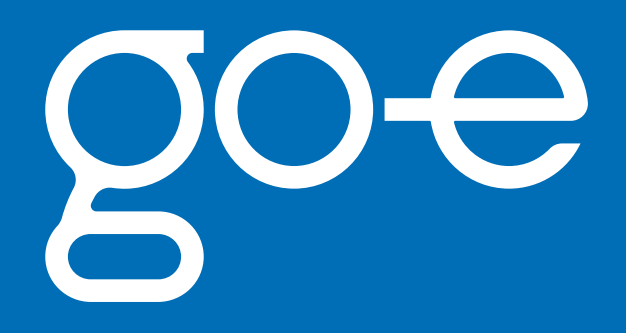

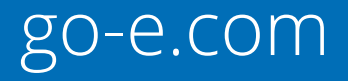